The DSPLICINF command displays a number of system unique values for the IBM System i computer. These values are often used by 3rd party vendors for tiered pricing and licensing of their software.

Here is a sample output:

| ===> DSPLICINF        |           |
|-----------------------|-----------|
| System serial number: | S10ABCDE  |
| Processor group:      | P05       |
| Model type:           | 9406      |
| Model number:         | 520       |
| Feature code:         | 7350      |
| OS Version:           | V05R04M00 |
| LPAR number:          | 001       |

To install DSPLICINF command on your iSeries you'll need to restore a command and a program object contained in the DSPLICINF.SAVF save file. Here are the restore instructions:

download DSPLICINF.SAVF to a well known folder on your PC i.e. (C:\Centerfield)
start MS-DOS command prompt (i.e. click on Start->Run->cmd->OK)
navigate to the folder where save file is located (i.e. CD C:\Centerfield)
ftp <your iSeries machine name>
<your iSeries user profile>
<your iSeries password>
binary
quote rcmd CRTSAVF QGPL/DSPLICINF
put dsplicinf.savf /qsys.lib/qgpl.lib/dsplicinf.file
quit
exit
sign on to a green-screen emulator session for your iSeries
RSTOBJ OBJ(DSPLICINF) SAVLIB(QGPL) DEV(\*SAVF) OBJTYPE(\*CMD \*PGM) SAVF(QGPL/DSPLICINF)
invoke CALL QCMD to be able to do a screen capture
invoke DSPLICINF to display information to generate License Key

NOTE: Command is restorable back to V5R2 version of the operating system.

To ship the data DSPLICINF output to your 3rd party vendor, you can simply copy/paste screen's text to an email or screen capture it via Alt->PrintScreen key combination.